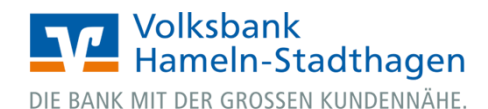

# VR OnlineBanking (Firmenkunden und Vereine)

Überweisung mit Gemeinschaftsvollmacht

## 1. Bevollmächtigter

1. Melden Sie sich zuerst unter <u>www.vbhs.de</u> unter dem Button **"Zum Login"** (VR OnlineBanking) mit Ihrem **"VR-NetKey"** und Ihrer **"PIN"** an.

|                                                   |                 | <b>/olksbank</b><br>Hameln-Stadthagen<br>IIT DER GROSSEN KUNDENNÄHE. |                     |                       |                     |                       |                      |              |              |
|---------------------------------------------------|-----------------|----------------------------------------------------------------------|---------------------|-----------------------|---------------------|-----------------------|----------------------|--------------|--------------|
| ~                                                 | An              | melder                                                               | ו                   |                       |                     |                       |                      |              |              |
| Login Online-Banking                              | VR-Ne           | tKey oder Alias                                                      |                     |                       |                     |                       |                      |              |              |
| Login Konto/Depot                                 | PIN             |                                                                      |                     |                       |                     |                       |                      |              |              |
| <b>I</b> VR OnlineBanking (Freigabe erforderlich) |                 |                                                                      |                     |                       |                     |                       |                      | Anmelden     |              |
| > Freischaltung VR OnlineBanking                  |                 |                                                                      |                     | Impi                  | essum · Datenschut: | z · AGB               |                      |              |              |
| Login MeinInvest     Login VermögenPlus           |                 | Wir machen                                                           | den Weg frei. Gemei | insam mit den Spezial | sten der Genossensc | haftlichen FinanzGrup | ope Volksbanken Raif | feisenbanken |              |
|                                                   | Schwöbisch Holl | Union<br>Investment                                                  | RH                  | e@sy<br>Credit        | DZ BANK             | M DZ PRIVATBANK       | VR Smart<br>Finanz   | DZ HYP       | MünchenerHyp |

2. Wählen Sie die folgenden Menüpunkte:

| <ul> <li>→ Banking &amp; Verträge</li> <li>→ Überweisung</li> <li>→ Inland/SEPA</li> </ul>                                                                                           | Start <b>Überweisung</b> Aufträge Vorlagen |                                                                                                    | Beratung Banking We<br>& Verträge & D          | rtpapiere Sie & fhr Service<br>lepots Unternehmen & Mehrwerte |
|----------------------------------------------------------------------------------------------------|--------------------------------------------|----------------------------------------------------------------------------------------------------|------------------------------------------------|---------------------------------------------------------------|
| <ul> <li>3. Pflegen Sie nun bitte<br/>die folgenden Felder der<br/>Überweisung:</li> <li>→ Empfänger</li> <li>→ IBAN</li> <li>→ Betrag in EUR</li> <li>→ Verwendungszweck</li> </ul> |                                            | Überweisung<br>Inland / SERA Dauerauftrag Sammelüberweisung A<br>Auftraggeber                                  | usland                                         |                                                               |
| <ul> <li>→ Ausführungstermin</li> </ul>                                                                                                    |                                            | Brema<br>VR-R<br>DESD :<br>Online verfügbarer Betrag (Inland):<br>Online verfügbarer Betrag (EU):<br>Empfänger | Details                                        | EUR<br>EUR<br>EUR                                             |
|                                                                                                    |                                            | Name - Firma<br>BAN                                                                                            | Betrag<br>Verwendungszweck (c                  | eur                                                           |
|                                                                                                    |                                            |                                                                                                    | Ausführung am<br>sofort<br>V Optionale Details | ti -                                                          |

Prüfen & → Beauftragen →

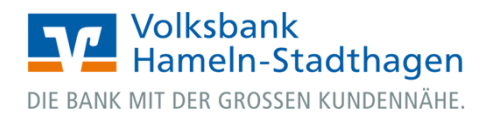

**4.** Klicken Sie auf **Prüfen & Beauftragen"**. Wählen Sie ggf. Ihr bevorzugtes TAN-Verfahren unter "Sicherheitsverfahren" aus. Geben Sie die erstellte TAN ein und klicken Sie auf **"Senden"**.

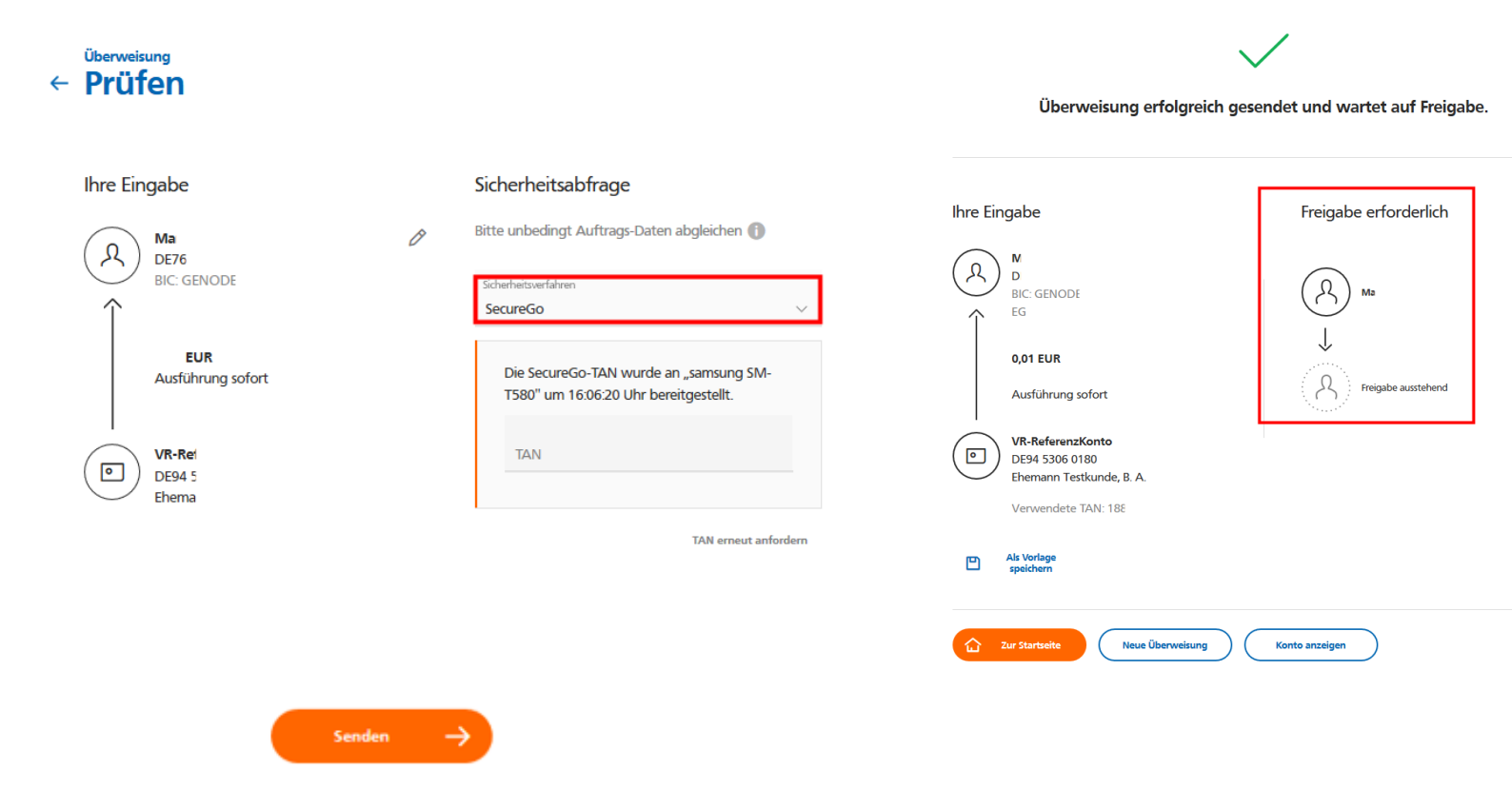

## 2. Bevollmächtigter

1. Melden Sie sich zuerst unter <u>www.vbhs.de</u> unter dem Button **"Zum Login"** (VR OnlineBanking) mit Ihrem **"VR-NetKey"** und Ihrer **"PIN"** an.

|                                          | DIE BANK N      | Volksbank<br>Hameln-Stadthagen<br>IIT DER GROSSEN KUNDENNÄHE. |                     |                      |                       |                       |                      |              |                         |
|------------------------------------------|-----------------|---------------------------------------------------------------|---------------------|----------------------|-----------------------|-----------------------|----------------------|--------------|-------------------------|
| ~                                        | Ar              | nmelder                                                       | า                   |                      |                       |                       |                      |              |                         |
| Login Online-Banking                     | VR-Ne           | rtKey oder Alias                                              |                     |                      |                       |                       |                      |              |                         |
| 🖬 Login Konto/Depot                      | PIN             |                                                               |                     |                      |                       |                       |                      |              |                         |
| VR OnlineBanking (Freigabe erforderlich) |                 |                                                               |                     |                      |                       |                       |                      | Anmelden     |                         |
| > Freischaltung VR OnlineBanking         |                 |                                                               |                     | Imp                  | ressum · Datenschut   | z · AGB               |                      |              |                         |
| Login MeinInvest                         |                 |                                                               |                     |                      |                       |                       |                      |              |                         |
| 🖬 Login VermögenPlus                     |                 | Wir machen o                                                  | den Weg frei. Gemei | nsam mit den Spezial | listen der Genossenso | haftlichen FinanzGrup | ope Volksbanken Raif | feisenbanken |                         |
|                                          | Schwöbisch Holl | Union<br>Investment                                           | R+I/                | e@sy<br>Credit       | DZ BANK               | 12 DZ PRIVATBANK      | VR Smart<br>Finanz   | DZ HYP       | ((iii))<br>MünchenerHyp |

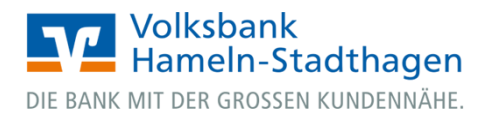

#### 2. Wählen Sie die folgenden Menüpunkte:

- → Banking & Verträge
- → Aufträge
- → Auftragsfreigabe

|                                     | Beratung Ban<br>& Angebote & Ve | cing We<br>erträge & [ |
|-------------------------------------|---------------------------------|------------------------|
|                                     |                                 |                        |
| Start Überweisung Aufträge Vorlagen |                                 |                        |
|                                     | ← Aufträge                      |                        |
|                                     | (1. Automaticipate ->           |                        |
|                                     | Eingereichte und freizugebende  |                        |
|                                     | Auffräge im Überblick           | ř.                     |
|                                     |                                 |                        |

#### 3.

a) Bitte prüfen Sie nun die Überweisungsdaten, in dem Sie auf den **"Auftrag"** klicken. Nach Prüfung können Sie den Datensatz **"Freigeben"**.

b) Wählen Sie zur direkten Freigabe des Datensatzes "Freigeben".

|                               |                                                                                                    | & Angebote & Verträge                                   | & Depots | Unternehmen | & Mehrwe |
|-------------------------------|----------------------------------------------------------------------------------------------------|---------------------------------------------------------|----------|-------------|----------|
|                               |                                                                                                    |                                                         |          |             |          |
|                               | A da Tara                                                                                                 |                                                         |          |             |          |
| Start Oberweisung Lastschrift | Auttrage vonagen                                                                                          |                                                         |          |             |          |
|                               | A sufference functionale a                                                                                |                                                         |          |             |          |
|                               | <ul> <li>Auttragstreigabe</li> </ul>                                                                      |                                                         |          |             |          |
|                               |                                                                                                    |                                                         |          |             |          |
|                               |                                                                                                    |                                                         |          |             |          |
|                               | Suchen                                                                                                    | 0                                                       | <        |             |          |
|                               | Suchen                                                                                                    | C                                                       | <        |             |          |
|                               | Suchen<br>Freizunsbende Aufträns Einsereichte Auf                                                         | trāne Auftranshistorie                                  | 4        |             |          |
|                               | Suchen<br>Freizugebende Aufträge Eingereichte Auf                                                         | träge Auftragshistorie                                  | 4        |             |          |
|                               | Suchen<br>Freizugebende Aufträge Eingereichte Auf                                                         | träge Auftragshistorie                                  | 4        |             |          |
|                               | Suchen<br>Preizugebende Aufträge Eingereichte Auf                                                         | träge Auftragshistorie                                  | <        |             |          |
|                               | Suchen  Freizugebende Aufträge Eingereichte Auf                                                           | träge Auftragshistorie<br>Ausführung sofor              | t        |             |          |
|                               | Suchen  Freizugebende Aufträge Eingereichte Auf  Überweisung M: Te                                        | träge Auftragshistorie<br>Ausführung sofor<br>-0,01 EUF | t .      |             |          |
|                               | Suchen  Preizugebende Aufträge Eingereichte Auf Uberweisung Mi. Te: Ehemann Testkunde, B. A. DE94 5306 01 | träge Auftragshistorie<br>Ausführung sofor<br>-0,01 EUF | t<br>a   |             |          |

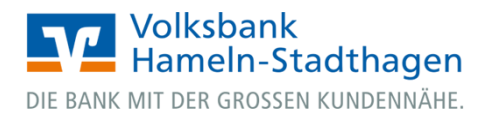

**4.** Wählen Sie ggf. Ihr bevorzugtes TAN-Verfahren unter "Sicherheitsverfahren" aus. Geben Sie die erstellte TAN ein und klicken Sie auf **"Freigeben"**.

| Freigeben                            |                                                                     |
|--------------------------------------|---------------------------------------------------------------------|
| Ihre Eingabe                         | Sicherheitsabfrage                                                  |
| A Ma<br>DE7                          | Bitte unbedingt Auftrags-Daten abgleichen 🌒                         |
| BIC                                  | Sicherheitsverfahren<br>SecureGo                                    |
| 0,01 EUR<br>Tes<br>Ausführung sofort | Die SecureGo-TAN wurde an "Xiaom<br>um 15:15:27 Uhr bereitgestellt. |
| VR-ReferenzKonto<br>DE94 5<br>Ehemar | TAN                                                                 |
|                                      | TAN erneut<br>anfordern                                             |

5. Ihr Überweisung wurde damit erfolgreich durchgeführt.